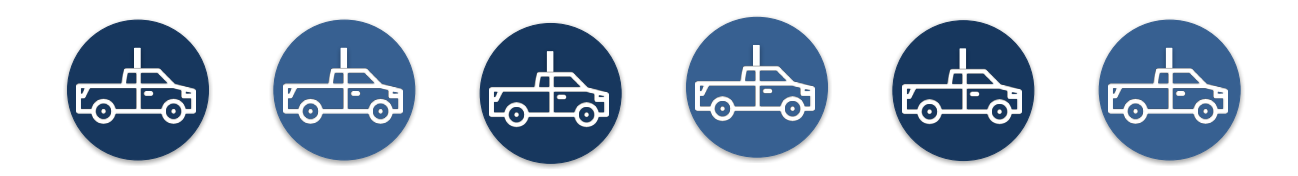

# **DIGI PILOT SIGN**

# USER MANUAL

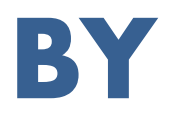

#### TECHNO SIGNZ SIGNZ

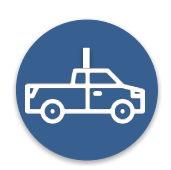

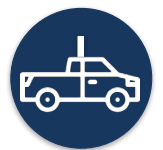

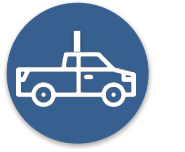

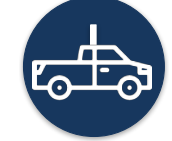

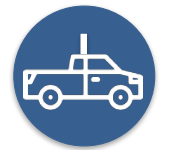

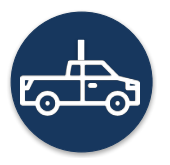

# **Table of Contents**

| <b>Digi Pilot Sign Part Names</b> |   | 1  |   |
|-----------------------------------|---|----|---|
| <b>Getting Started</b>            |   | 2  |   |
| <b>Configuring the App</b>        |   | 3  |   |
| Activating Actuators              |   | 4  |   |
| Activating Lights                 |   |    | 5 |
| Using Images                      |   | 6  |   |
| Pre-Loaded Images                 | 7 |    |   |
| Customizing                       | 8 |    |   |
| Image Guidelines                  |   | 10 |   |
| App Map Diagram                   |   | 11 |   |

Thank you for purchasing the Digi Pilot Sign. This document explains how to use the Digi Pilot Sign and App. For information about how to Troubleshoot, please refer to the Digi Pilot Sign Troubleshooting Guide supplied with your unit.

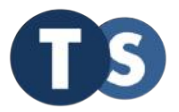

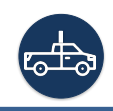

Digi Pilot Sign Part Names

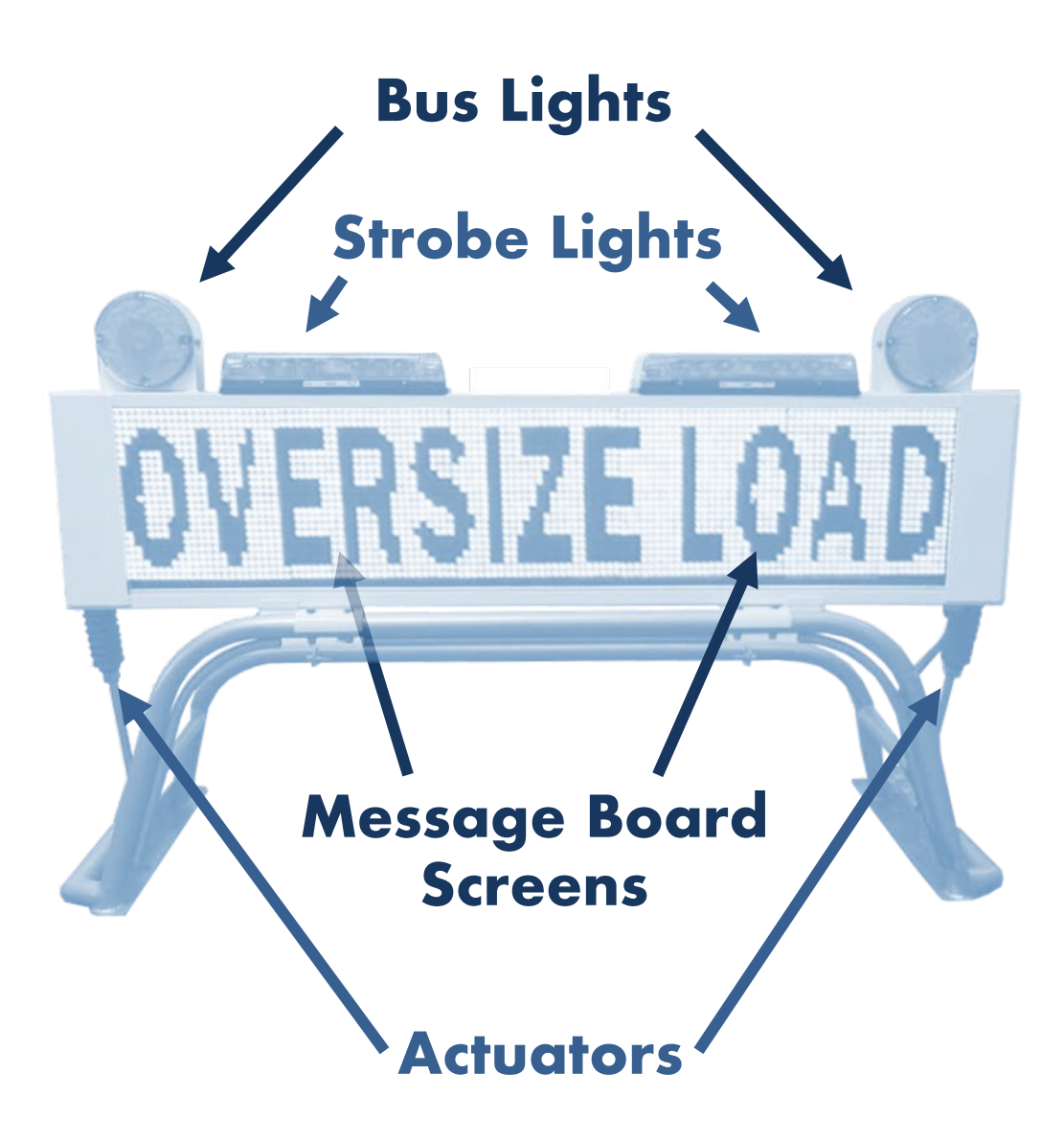

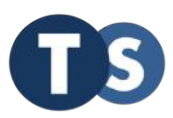

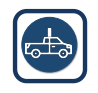

#### **Getting Started**

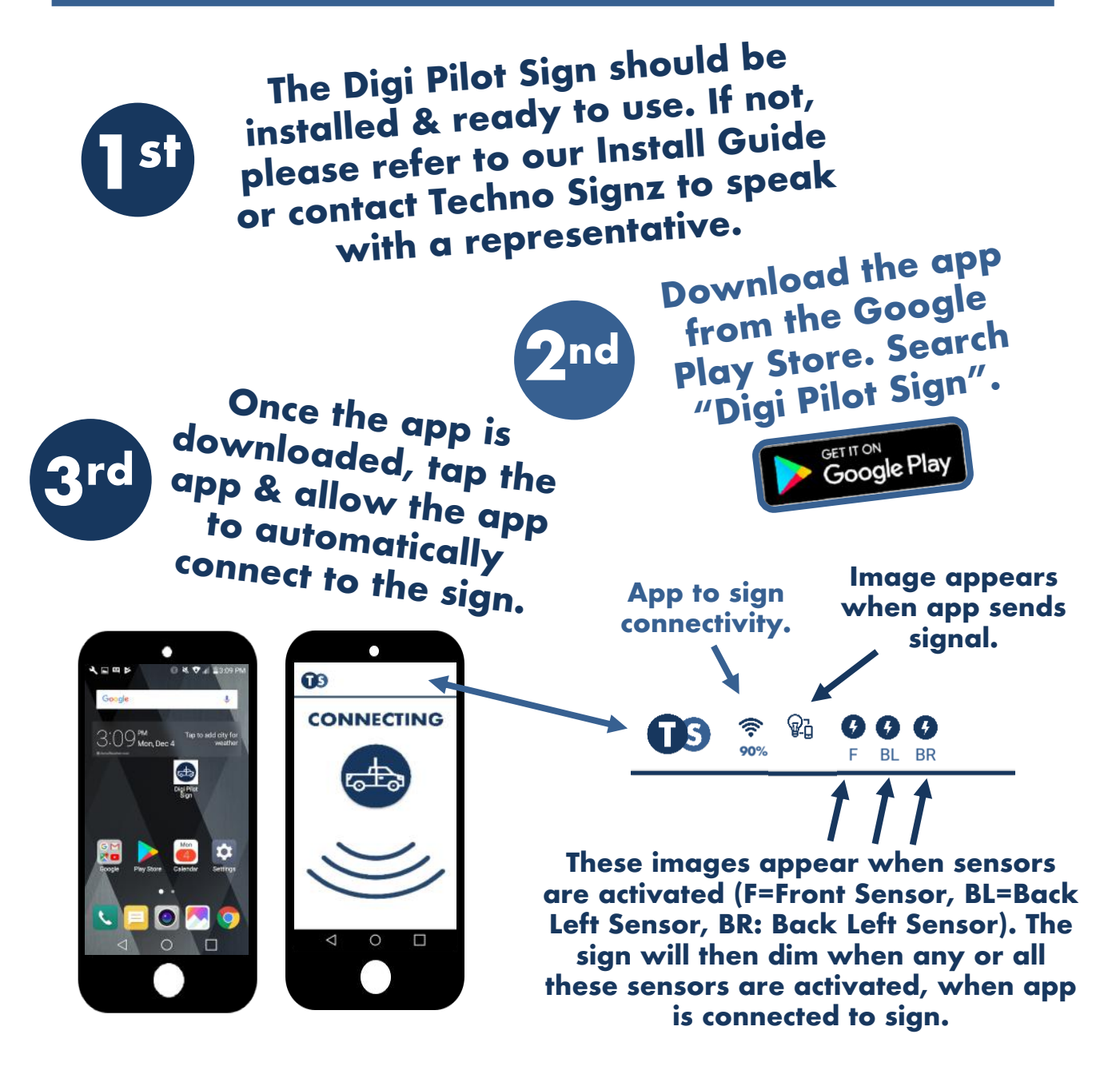

From the Home screen, swipe the 1st button to turn sign on. If the app wasn't configured, see next page.

U Sign Off

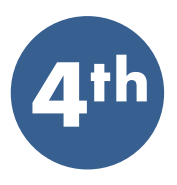

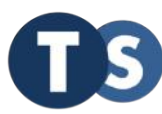

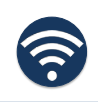

Configuring the App

If the app is already configured (connects automatically), skip this page.

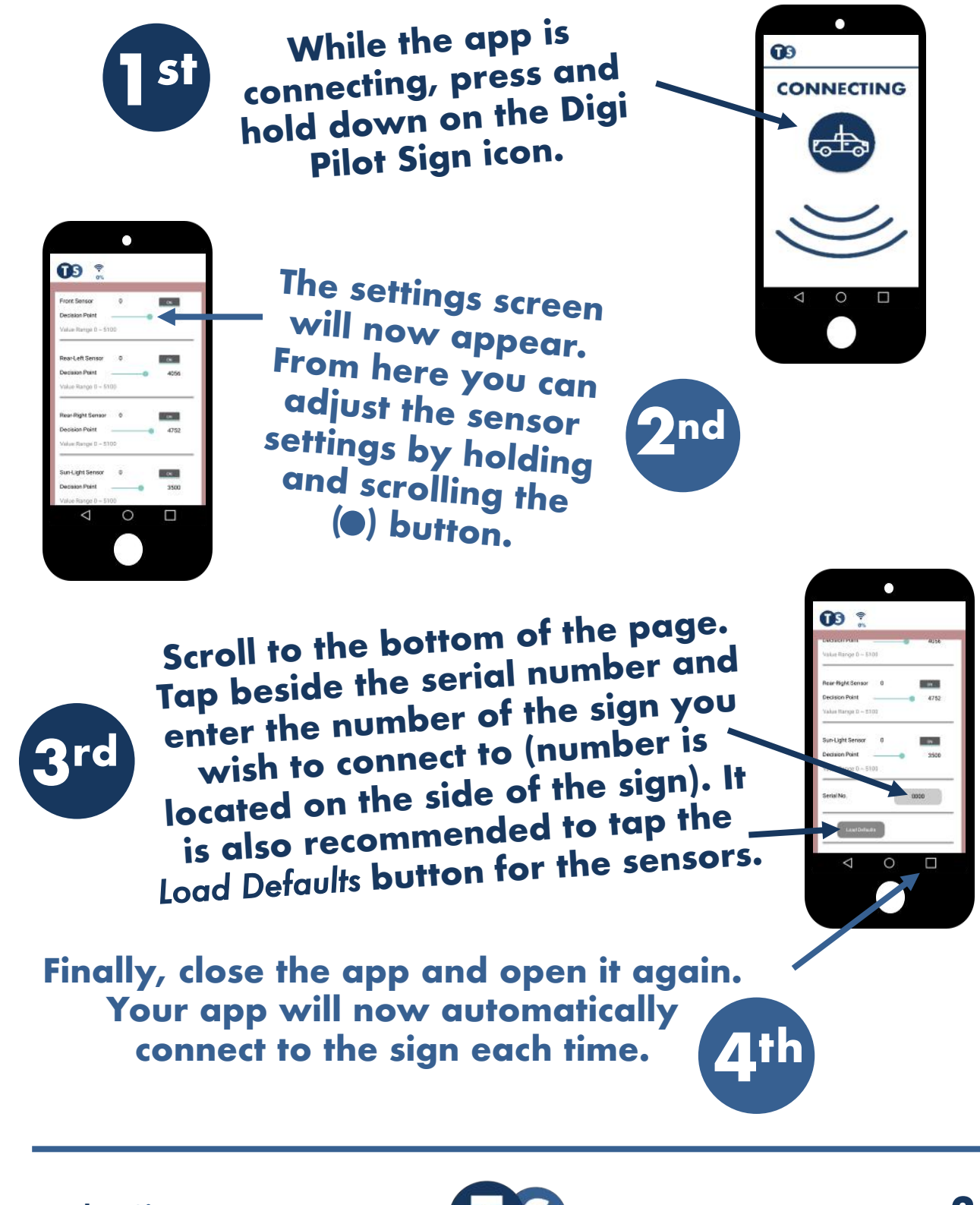

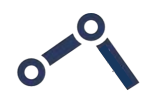

**Activating Actuators** 

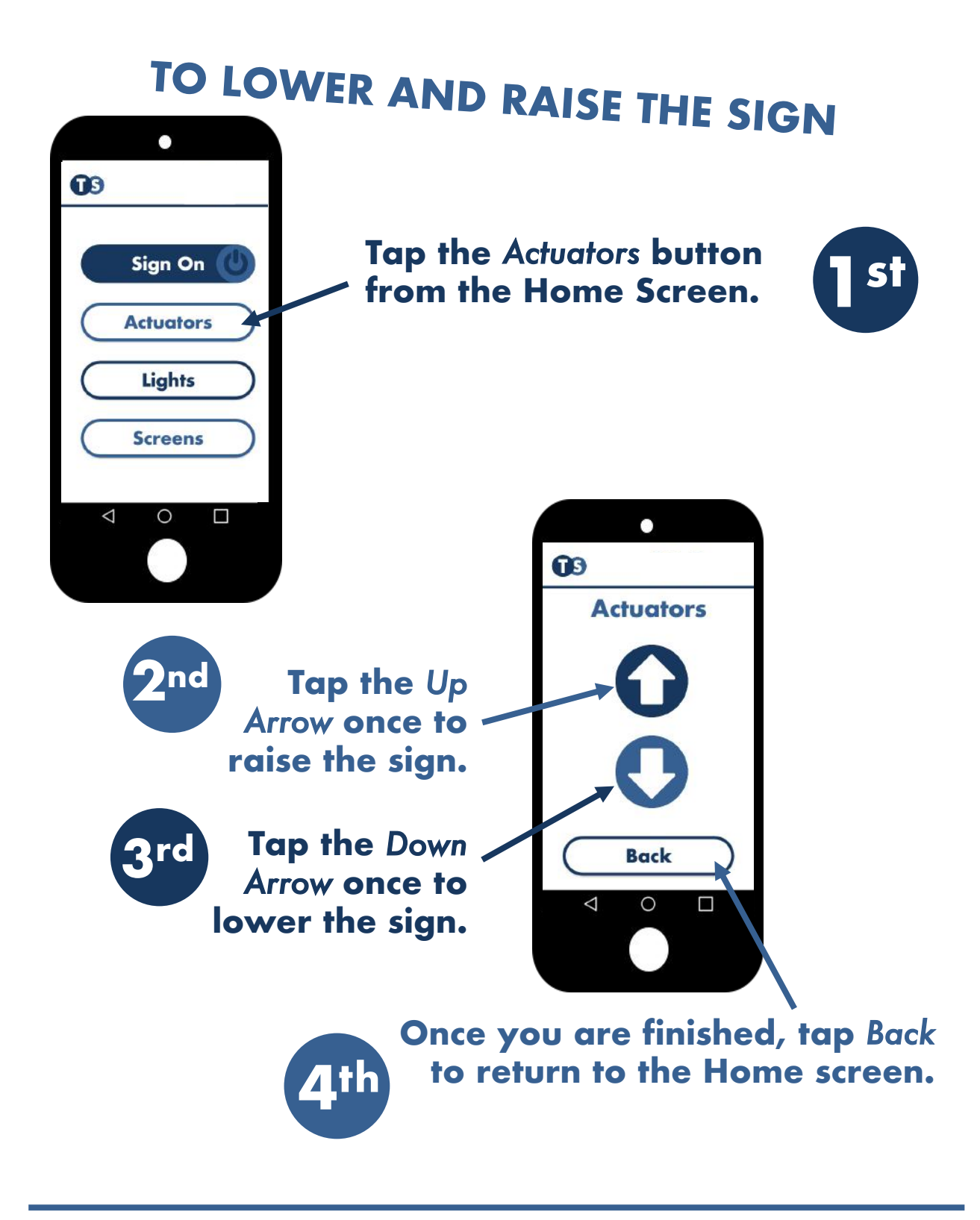

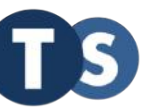

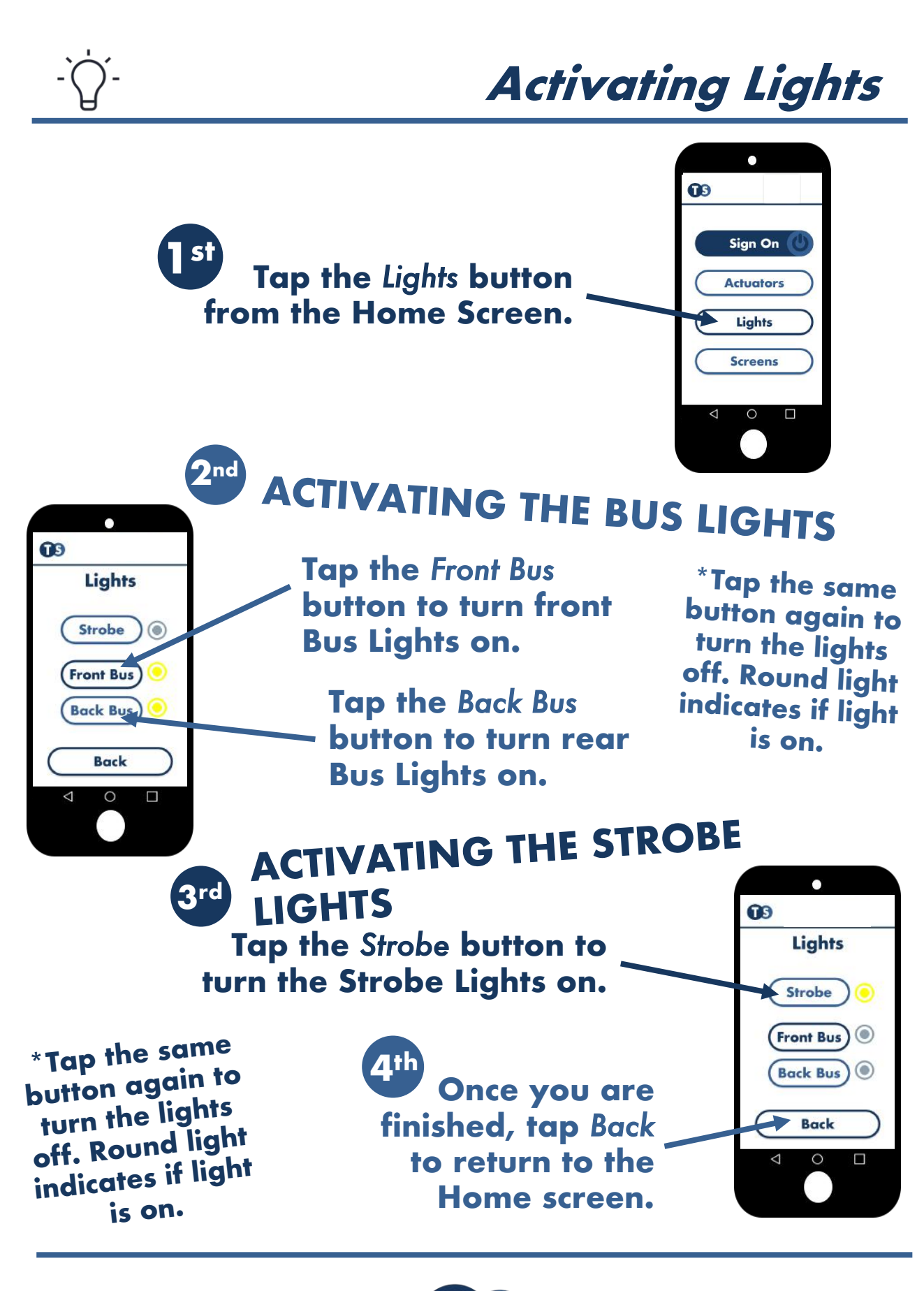

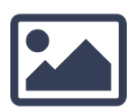

#### Using Images

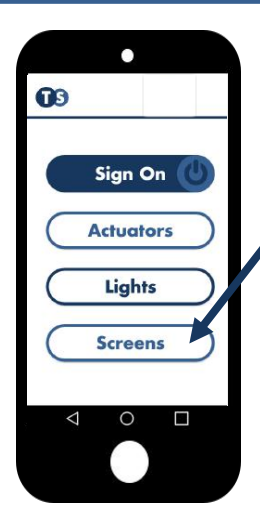

Tap theScreensbutton fromthe HomeScreen.

\*The following screen will pop up to remind you to turn ON the sign before entering Screens menu.

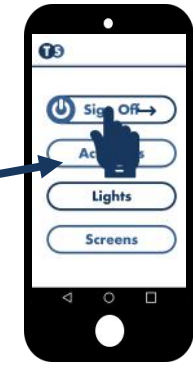

2nd

#### SELECTING IMAGES

Tap the 1<sup>st</sup> image to select an image for the Front screen & the 2<sup>nd</sup> image to select an image for the Back screen.

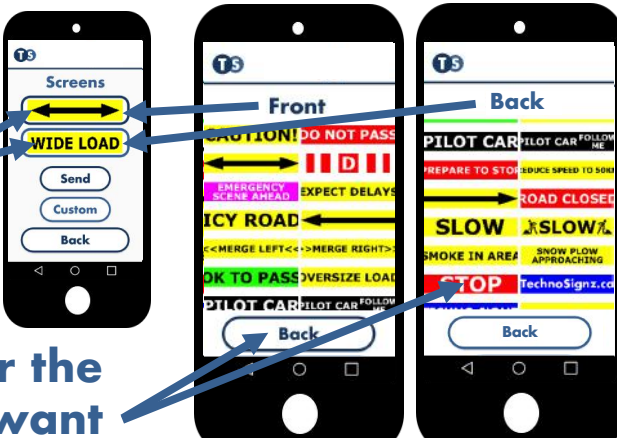

Tap an image to select it for the screen, or Back if you want keep the same image on.

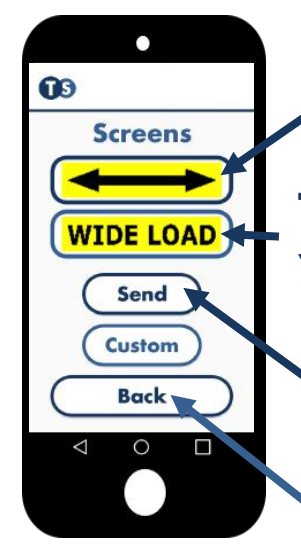

The top image will display the image 3rd you have chosen for the Front screen.

The second image will display the image you have chosen for the Back screen.

Once you are happy with the images, you can tap *Send* to send the images to the sign's screens.

Once you are finished, tap Back to return to the Images screen.

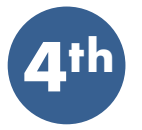

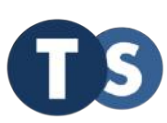

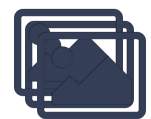

#### **Pre-loaded Images**

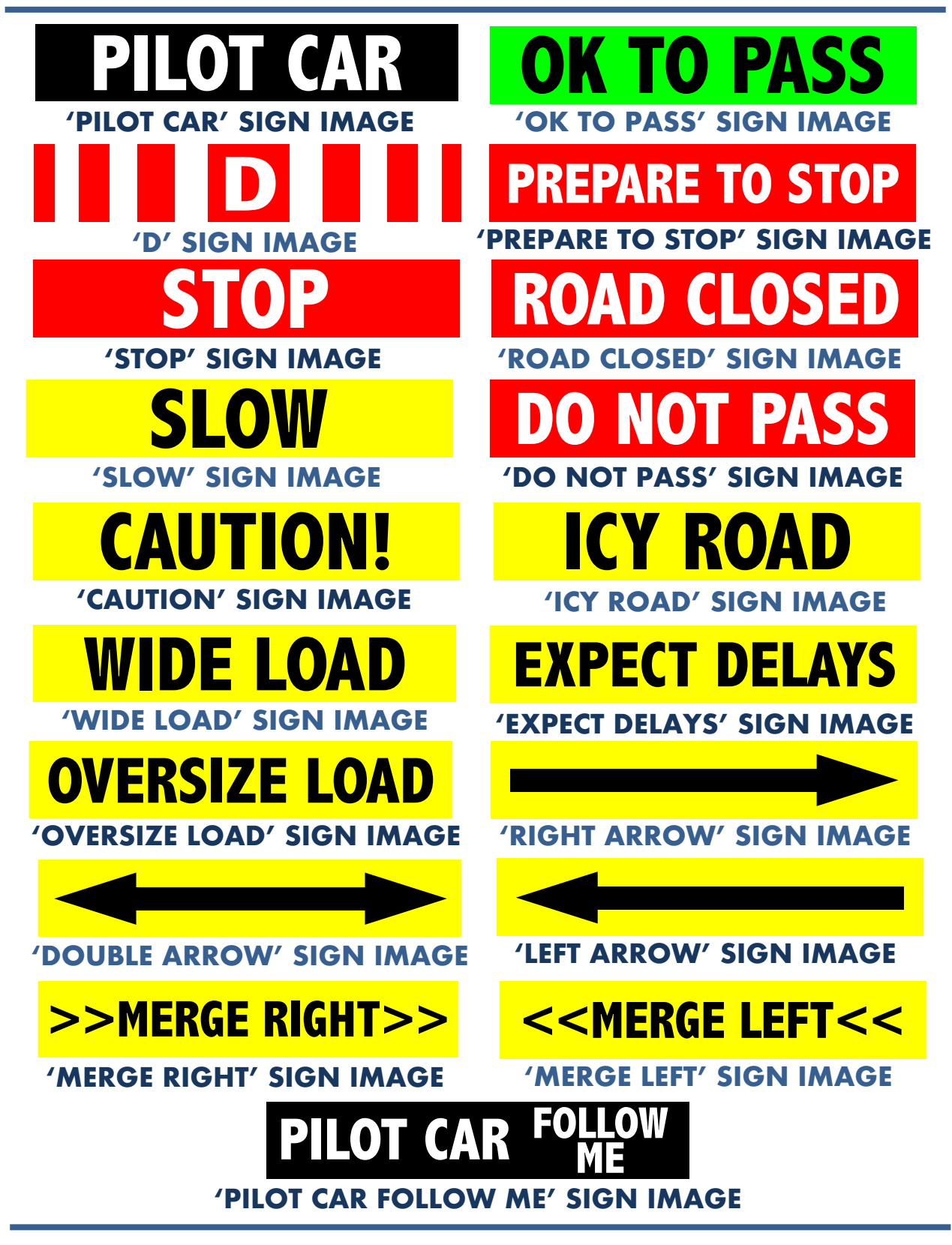

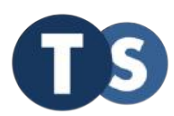

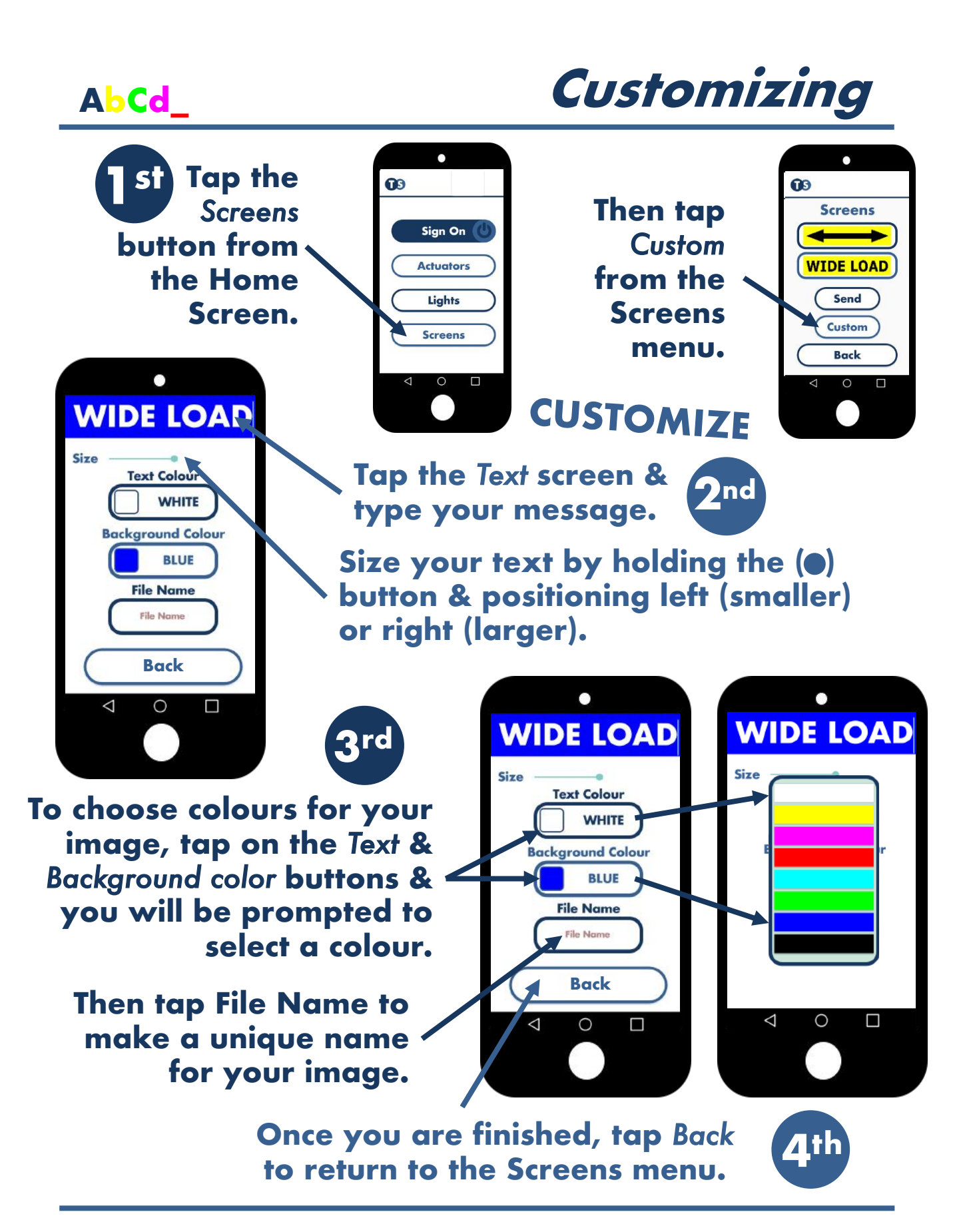

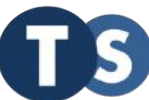

#### AbCd\_

## Customizing (cont.)

lst

# Once you are happy with your custom image, tap Back.

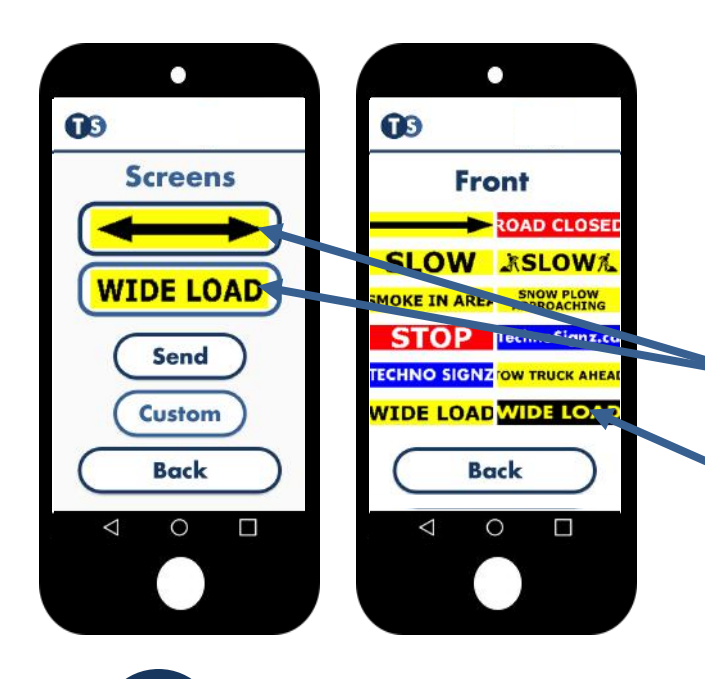

Size Text Colour YELLOW Background Colour BLACK File Name File Name Back

Tap either image screen from the Screens menu & you will find your image along with the other image files.

rd If you would like to delete images, simply hold on the image & you will be prompted to delete the image.

Tap No to lave the image & tap Yes to delete the image.

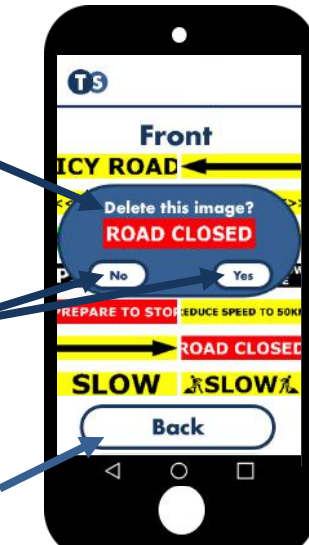

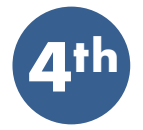

Once you are finished, tap Back to return to the Screens menu.

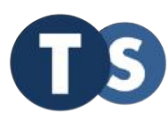

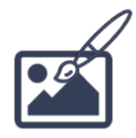

If you need a custom image, please feel free to contact us & we can make one for you, use the Custom option in the app, or even use the following suggestions if you'd like to create your own:

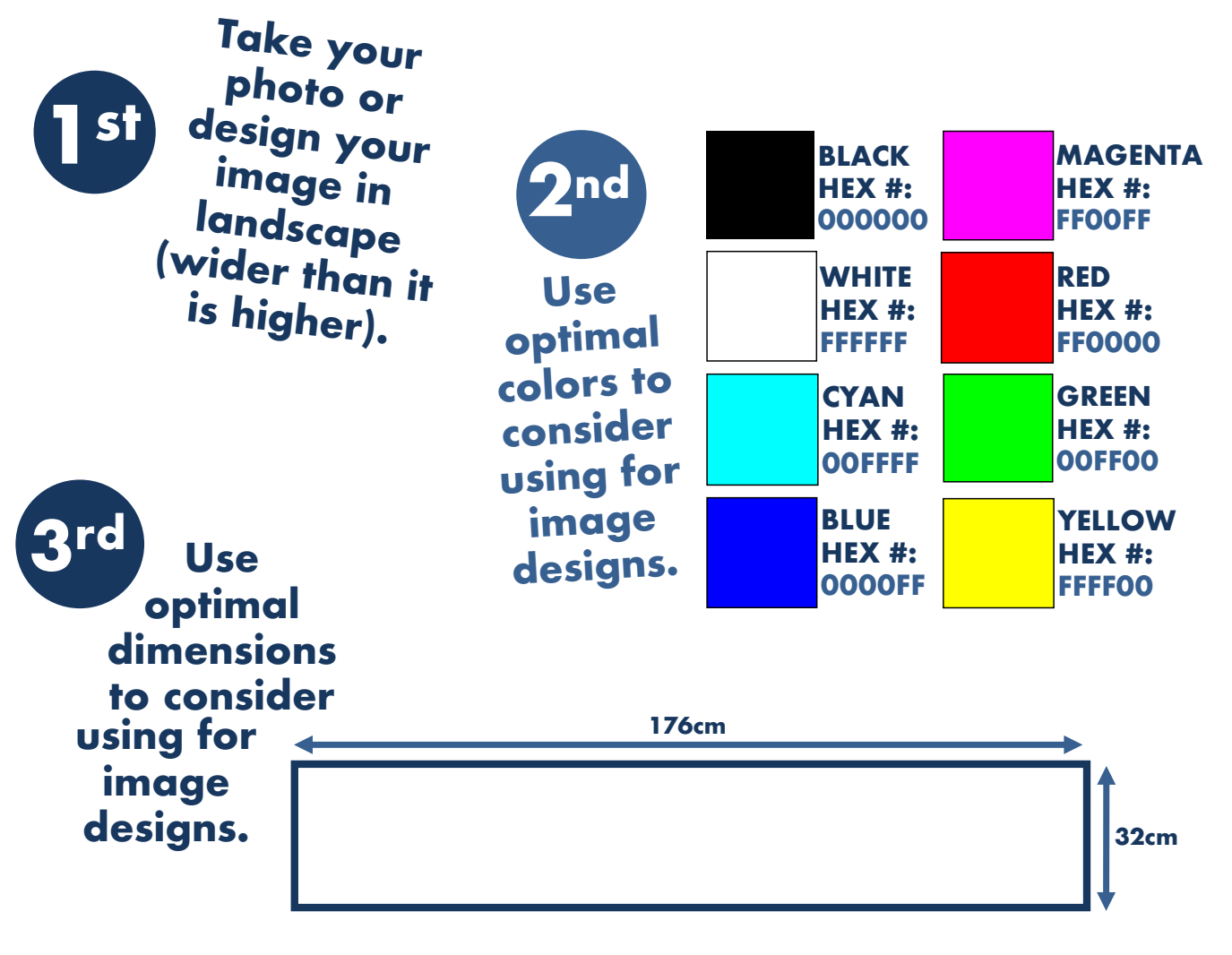

176x32 pixels

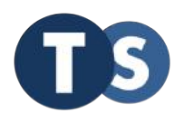

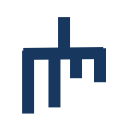

### App-Map Diagram

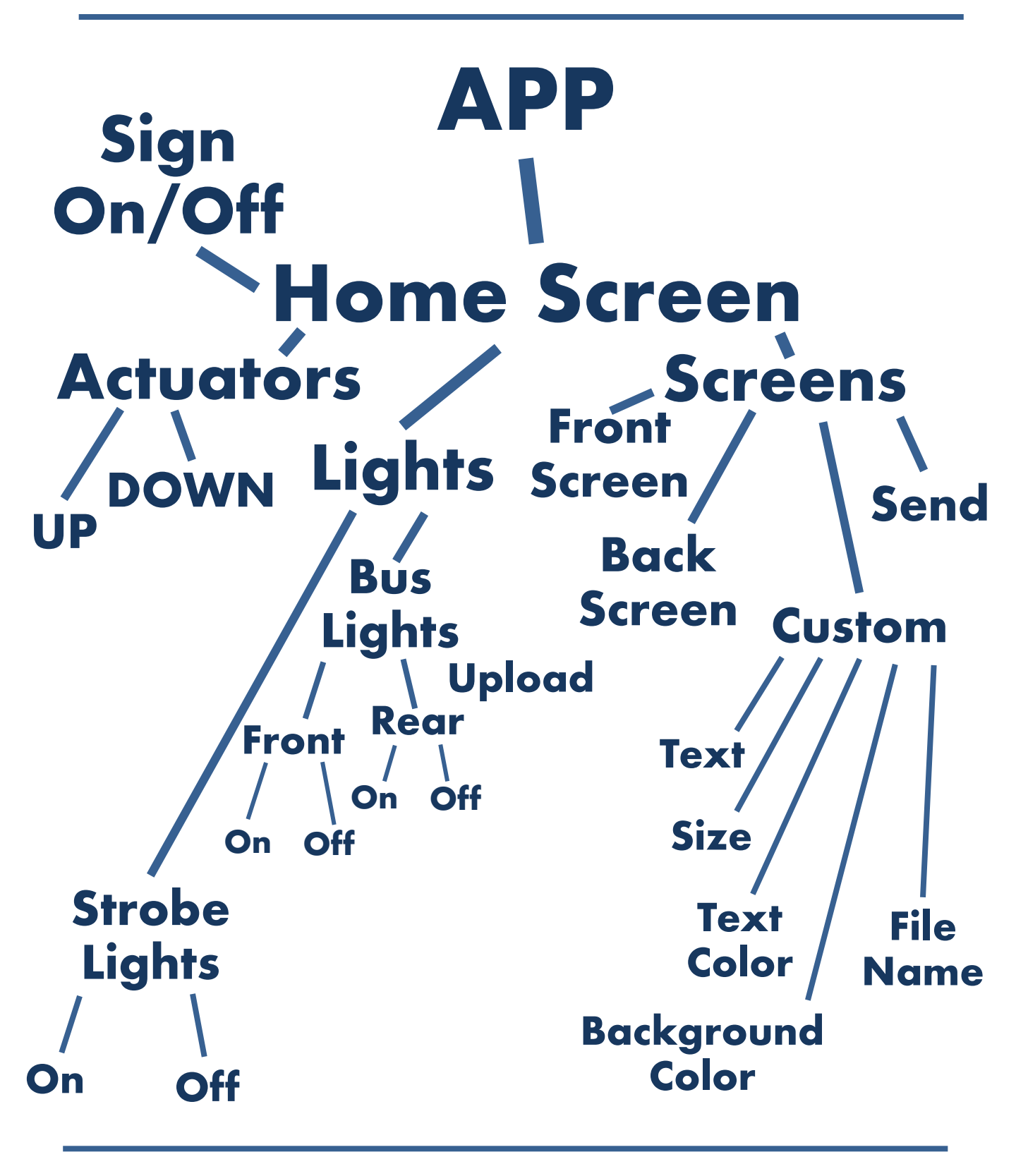

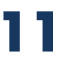

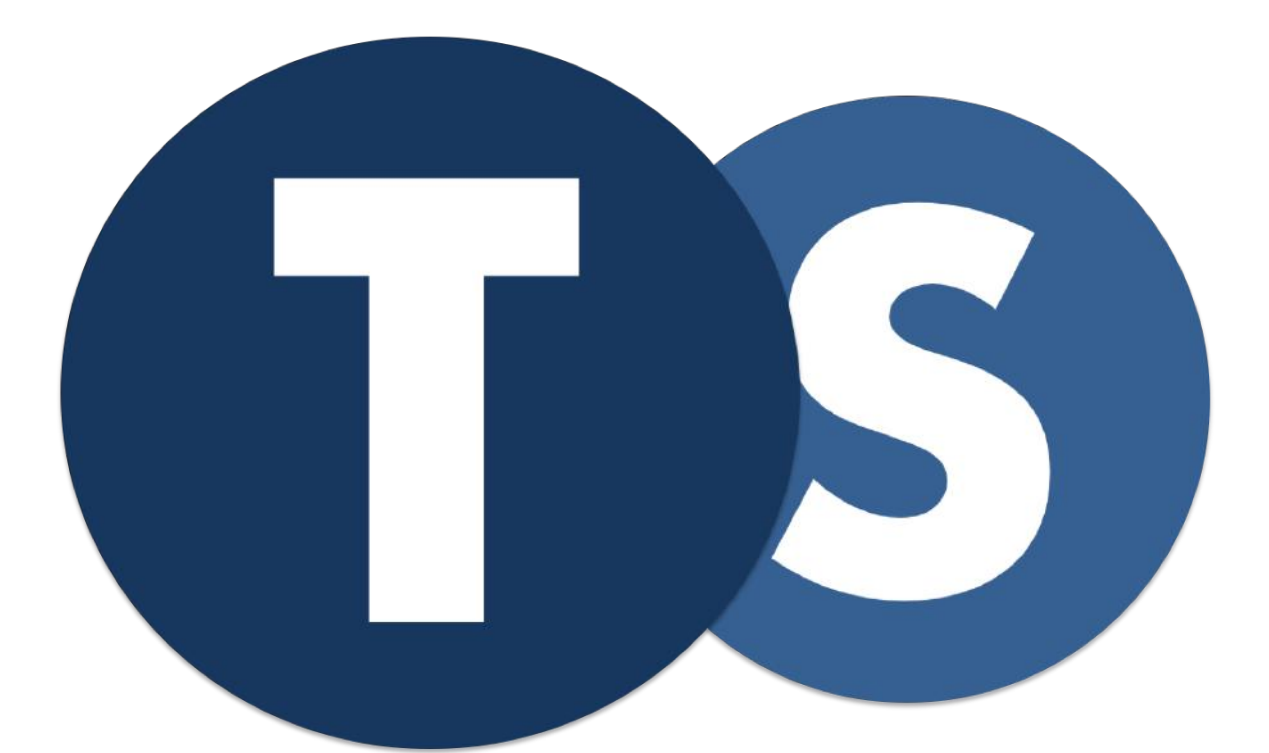

# TechnoSignz.ca

© Techno Signz Ltd 2017